## Live Motion を知る

■ Live Motion のファイルを作る

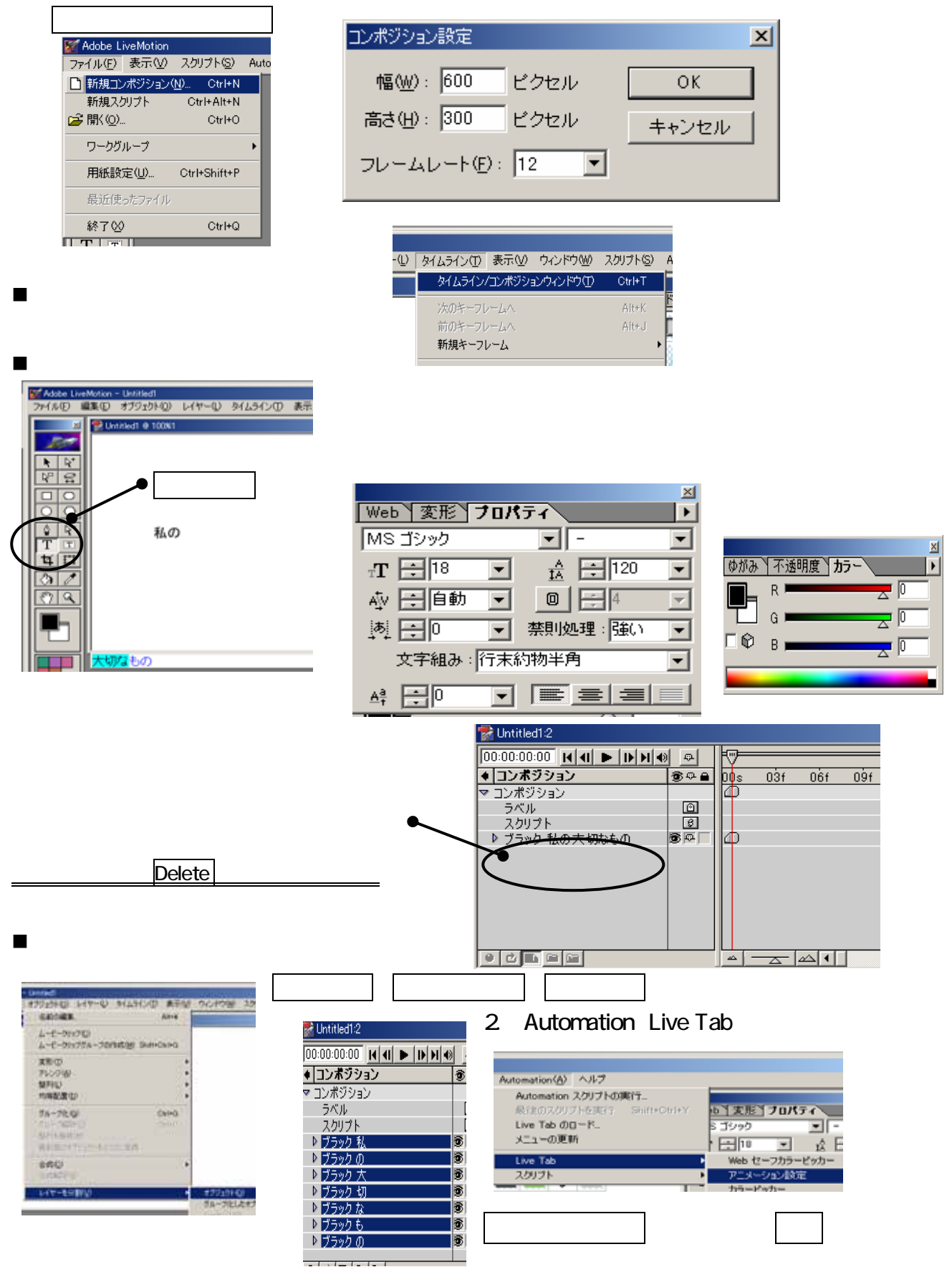